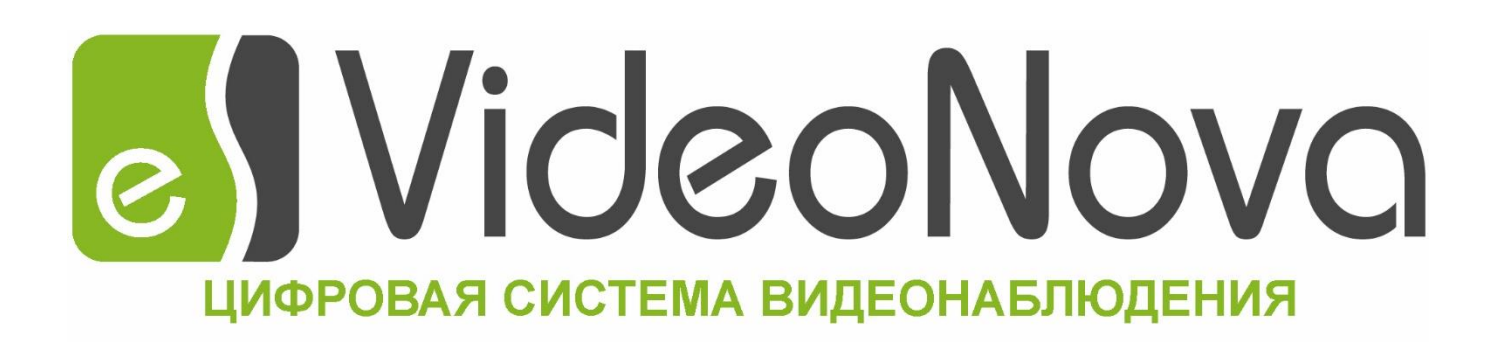

## ЦСВ «VideoNova»

Цифровая система видеонаблюдения

версия 1.0.3.0

Подключение сетевых устройств по RTSPUrl

## 1. Добавление устройства.

Для подключения устройства необходимо:

- 1. Запустить конфигуратор (см. VideoNova. Руководство по эксплуатации),
- 2. Перейти на вкладку «Настройки сервера»,
- 3. Нажать кнопку «Добавить IP-камеру»,
- 4. В появившемся окне, в пункте «Тип камеры» выбрать RTSP\_URL, внешний вид окна изменится (Рис.

1)

| Параметры подключения     |  |  |  |
|---------------------------|--|--|--|
| RTSP_URL V                |  |  |  |
|                           |  |  |  |
| 192.168.22.145:554/h264/c |  |  |  |
| Принимать субпоток        |  |  |  |
|                           |  |  |  |
|                           |  |  |  |
| Отмена                    |  |  |  |
|                           |  |  |  |

Рис.1 – окно добавления устройства.

- 5. В поле «Основной поток» ввести Url, по которому будет выполняться подключение к сетевому устройству,
- 6. При необходимости принимать дополнительный поток с устройства, необходимо отметить пункт «Принимать субпоток» и ввести Url,по которому будет выполняться подключение к устройству для приема дополнительного видеопотока,
- 7. При необходимости принимать звук, отметить соответствующий пункт,
- 8. Нажать кнопку «ОК»,
- 9. Устройство появится в дереве устройств (Рис. 2).

| 6)                                                                                   | Конфигуратор сервера                                                                                                    | - 🗆 🗙                                                                                |
|--------------------------------------------------------------------------------------|----------------------------------------------------------------------------------------------------|--------------------------------------------------------------------------------------|
| Сервис                                                                               |                                                                                                    |                                                                                      |
| 🔳 Ресурсы 🔀 Настройки сервера                                                        | 🖑 Службы 🖾 Настройки I/O                                                                                                    |                                                                                      |
| Сервер                                                                               | Настройки сервера<br>Основные настройки<br>Имя видеосервера на видео (только латиница):<br>Файл конфигурации:<br>Автоматическая запись событий (Autolog):<br>Путь хранения временных файлов предзаписи:<br>Интервал записи контрольных точек при сохранении архива, сек:<br>Режим вещания видео: | DefaultName<br>SrvHikConfiguration xml<br>Выкл. v<br>C:\VNtemp<br>10 \$<br>Unicast v |
|                                                                                      | Настройки сети<br>Сетевой адаптер: Вайек RTL8139/{ ✓<br>IP-адрес: 192_168_22_21<br>Иска полсети: 255_255_250<br>Исс.а полсети: 255_255_0                                                                                                    | ения                                                                                 |
|                                                                                      | Маска подсети: 200 ; 200 ; 200 ; 0 192.168.1.1   Основной шлюз: 192 ; 168 ; 1 ; 1 1                                                                                                    | Применить Отмена<br>Перезапустить VideoNova                                          |
| Конфигурация обновлена, перезапустите службы сервера чтобы изменения вступили в силу |                                                                                                    |                                                                                      |

Рис.2 – Добавленное сетевое устройство

Примечание: Для получения информации по необходимому Url, необходимо обратиться в техническую поддержку производителя оборудования.

Примечание: При добавлении устройства через интерфейс клиента в режиме администратора, настройка производится аналогичным образом.